## ケーブルテレビ ごみカレンダー操作方法

【操作方法】

① 地上デジタル放送の11ch (リモコンボタン)を選択する。

② リモコンのデータ放送dボタンで、データ放送のTOP画面を表示させる。

③ 左下のごみカレンダー詳細を選択する 又はリモコンの緑ボタンを押す。

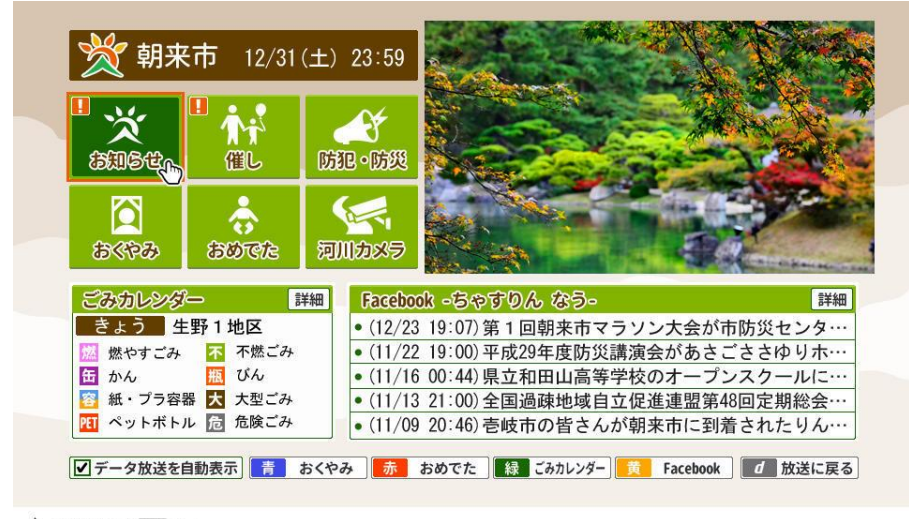

## ▲TOP画面

④ 右下の 地区対照表 を選択して、自分の地区を確認する。

⑤ ⊲ ▷で、自分の地区を選択する。

| ごみカレンダー ※10月、1月、2月の新聞、雑誌類、ダンボールの収集は牧田区、市御堂区のみ実施                                                                                                    |        |         |         |                   |         |          |
|----------------------------------------------------------------------------------------------------|--------|---------|---------|-------------------|---------|----------|
| ( 生野1地                                                                                                    | 地区 生野2 | 地区🔀 生野: | 3 地区 生野 | 移4地区 和田           | 田山1地区 利 | 和田山 2 地区 |
| H                                                                                                    | 月      | 火       | 水       | 木                 | 金       | ±        |
| 7/<br>5                                                                                                    | 6      | 7       | 8       | 9                 | 10      | 11       |
| 12                                                                                                    | 13     | 14      | 15      | 16 超段             | 17      | 18       |
| 19                                                                                                    | 20     | 21      | 22      | 23 23 23          | 24      | 25       |
| 26                                                                                                    | 27     | 28      | 29 🔠    | 燃容新段<br>30 大瓶PET持 | 31      | 8/       |
| 2                                                                                                    | 3      | 4       | 5 休     | 6 / 2 8           | 7       | 8        |
| 9                                                                                                    | 10     | 11      | 12      | 13 28 段           | 14 PET  | 15       |
| [2] 「「本本点」の「面かん」「瓶びん 紙「紙容器 ブブラ容器 管紙容器・ブラ容器 [2] 「ないたがいい」「「「たい」」の「「「「」」」の「「」」の「「」」の「「」」の「「」」の「                                                                                                    |        |         |         |                   |         |          |
| テップへ テネ 戻る 「 秋 お気に入り登録 「 たま な支に入り登録 「 たま たまま たま たまま たまま たま たま たま たまままままま |        |         |         |                   |         |          |

## ▲ごみカレンダー画面

⑥ お気に入り登録をすると、TOP画面に自分の地区の直近の収集品目が表示 されたり、ごみカレンダー画面を表示したときに、すぐに自分の地区のカレ ンダーが表示されるようになります。(※登録には時間がかかる場合があり ますのでご注意をお願います。)